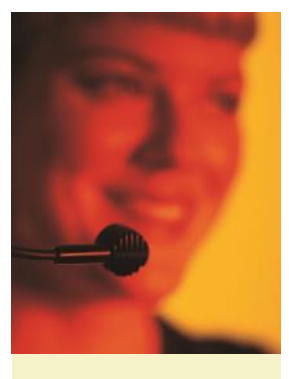

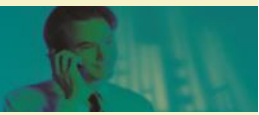

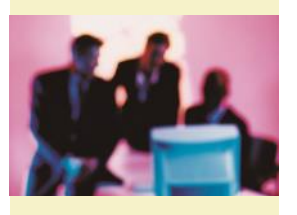

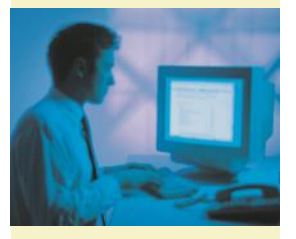

## **PRODUKTBLATT PREMIUM-SOFTWAREPFLEGE-VERTRAG 02/2015(2)**

Für orgAnice CRM 7

### Überblick:

## **ERWEITERUNGEN FÜR ORGANICE CRM 7**

- 1. orgAnice Hyperlink
- Erstellen von Hyperlinks zu Datensätzen in orgAnice
- 2. Favoriten erstellen
- 3. orgAnice Business Intelligence (BI)
- Verlinkung der angezeigten Daten zu den Datensätzen in orgAnice CRM

#### 1. orgAnice Hyperlink

- Erstellen von Hyperlinks zu Datensätzen in orgAnice

benötigen.

orgAnice CRM 7 ermöglicht nun Hyperlinks auf orgAnice DB Datensätze zu er-Hyperlink stellen. Die Funktion Hyperlink erstellen kopieren und kopieren (in die Zwischenablage) stehen im Kontextmenüpunkt 🧕 "Hyperlink kopieren", als auch unter dem Register "Bearbeiten" zur Verfügung. Damit ist es jetzt möglich orgAnice Hyperlinks in Dokumente oder Dateiverzeichnisse einzufügen,

#### **ORGANICE HYPERLINK IM DATEIVERZEICHNIS**

Um einen orgAnice Hyperlink auf dem Dateiverzeichnis anzulegen, wird über die rechte Maustaste "Neu" eine neue Verknüpfung angelegt. Hier wird aus der Zwischenablage der Hyperlink in das Formular einkopiert. Anschließend ist ein Name für den Hyperlink zu erfassen.

#### **ORGANICE HYPERLINK IN EINEM DOKUMENT**

Um den Hyperlink in ein Dokument hineinzufügen, muss aus der Zwischenablage der Hyperlink in das Dokument kopiert werden. Der zugehörige Hyperlink-Name wird automatisch mitkopiert.

#### 2. Favoriten erstellen

- Erstellen von Favoriten zu Datensätzen in orgAnice

Neben der Möglichkeit im Register "Bearbeiten" Favoriten zu erstellen, steht Ihnen nun auch der Befehl 🥝 "Favoriten erstellen" im Kontextmenü zur die einen Rückverweis auf einen orgAnice Datensatz Verfügung.

| (a) + 4          |                                                                                                    | orgAnice CRM 7 - orgAnice Data             |                                    |                   |                                   |              |                           |                     |                      |                  |                                           |         |
|------------------|----------------------------------------------------------------------------------------------------|--------------------------------------------|------------------------------------|-------------------|-----------------------------------|--------------|---------------------------|---------------------|----------------------|------------------|-------------------------------------------|---------|
| Start            | Bearbeiter                                                                                                    | n. Ansicht                                 | Markieren                          | 51                | uchen                             | Extras       | Aktio                     | onen Hilt           | ſe                   | -                |                                           |         |
| Neu Duplizier    | en Bearbeiter                                                                                                    | Speichern Sp<br>ur                         | eichern Löscher<br>nd neu          | Unte              | ergeordnete<br>löschen<br>Datensa | Wiederh      | <mark>0</mark><br>erstell | en Markieren        | Verschiebe           | n Aufgabe Fa     | woriter<br>rstellen Hyperlink<br>kopieren | 1 F.:   |
| Cockpit          |                                                                                                    | Adressen *                                 |                                    |                   |                                   |              |                           |                     |                      |                  |                                           | A       |
| Kontakte         | An                                                                                                    | × 1                                        | Titel                              | ~                 | Logo                              | Ausgabe      | e V                       | erknüpfung          |                      | Herr             | V Titel Dipl. In                          | f.      |
| Start Start      | Vorname                                                                                                    |                                            |                                    | -                 | Aktionen                          | Ansd         | hrift                     | Internet            | Vorname              | Harald           |                                           |         |
|                  | Name                                                                                                    | -                                          | r                                  | AddressW          | lacic                             |              | Name                      | Buchne              | Buchner              |                  |                                           |         |
|                  | Zusatz                                                                                                    |                                            |                                    |                   | Clobala Dublatteoprüfung          |              |                           |                     | Abteilung Geschäftsf |                  | ftsführung                                |         |
| 0                | Strasse                                                                                                    | Strasse Grunewaldstr. 22                   |                                    |                   | ensatz:                           |              |                           | ung                 | Funktion             | Geschä           | Geschäftsführung                          |         |
|                  | PLZ Ort                                                                                                    | 12165 Be                                   | t Neu                              |                   |                                   | n.           | Geburts-                  | 27.1                | 2.1959               | 10               |                                           |         |
| Adressen und     | Land                                                                                                    | DE 🔻 Der                                   | Du                                 | Duplizieren       |                                   |              |                           | Hauptansp           |                      | tansprechpartner |                                           |         |
| Anapreciparulei  | Kurzname                                                                                                    |                                            |                                    |                   |                                   |              | VIP                       |                     |                      |                  |                                           |         |
| 100              | Sperre                                                                                                    |                                            | -                                  | Sne               | aichern                           |              |                           |                     | Geschä               | ftlich Privat    | Envoitert Mamo                            | Ē       |
| Versilians and   | Referenz                                                                                                    |                                            |                                    | Coalcharp und pau |                                   |              |                           | Telefon             | PHYAL                | Liweitert Meno   | -                                         |         |
| Aktivitäten      |                                                                                                    |                                            | Specifieri una neu                 |                   |                                   | 1            | Mobiltele                 | fon                 |                      |                  |                                           |         |
|                  | Standard                                                                                                    | Weitere Erwe                               | itert 🎜                            | Los               | chen                              |              |                           |                     | Telefax              |                  |                                           |         |
|                  | Telefon                                                                                                    | elefon +49 (30) 23 50 49-100<br>elefax -70 |                                    |                   | Ontergeordnete löschen            |              |                           |                     | F.Mail               | huchnor          | huchner@orgAnice.de                       |         |
| Adressmerkmale   | Telefax                                                                                                    |                                            |                                    |                   | Wiederherstellen                  |              |                           |                     | E-Mail 2             | Ducinier         | buchner@orgAnice.de                       |         |
|                  | E-Mail                                                                                                    | info@orgAni                                | ce.de                              | Markieren         |                                   |              |                           | L-1-108 2           | L                    |                  | -                                         |         |
| <b>&amp;i</b>    | Anreda                                                                                                    |                                            |                                    | Ver               | schieben                          |              |                           |                     | Anrada               | T.               |                                           |         |
| Ansprechpartner- | Arreue                                                                                                    | e lie                                      | 🗳                                  | Aut               | fgabe erstel                      | len          |                           | Ten                 | Anireue              |                  |                                           |         |
| merkmale         | 🗆 🗵 Be                                                                                                    | zeichnung                                  | 90                                 | Hyp               | perlink kopi                      | eren 📵       |                           |                     |                      | Name             | Vorname                                   | Fu      |
| - 😵 🗉            | LOGARIS Software Entwicklung 👷 Favoriten erstellen                                                                |                                            |                                    |                   |                                   | llen         | 2                         |                     | Herr                 | Buchner          | Harald                                    | G       |
|                  | Lutz Hein Kommunikationstechnik GmbH DE 30419 Hannover<br>Markus Barke IT / EDV-Systementwicklung DE 41564 Kaaret |                                            |                                    |                   |                                   |              |                           | Herr Trillhose      |                      | Egbert           | Ve                                        |         |
| Vertrieb         | MIM Mikro-Mobilfunk GmbH                                                                                          |                                            |                                    |                   | DE 49843 Uelsen                   |              |                           |                     | Herr Fischer         |                  | Hanno                                     | Pr      |
| Fakturierung     | Pr                                                                                                    |                                            | DE 20123 Hamburg                   |                   |                                   | Herr Jakisch |                           | Ralph               | Ve                   |                  |                                           |         |
| Dokumente        | DE 12165 Berlin                                                                                                   |                                            |                                    |                   |                                   |              |                           | Herr                | Müller               | Kiril            | So                                        |         |
| Postausoano      | (C) (C) (C) (C) (C) (C) (C) (C) (C) (C)                                                                           | rganice Software                           | e GmbH Buro Sud<br>e GmbH Büro Nov | dweet             | DE                                | 31840        | Altenb                    | urg<br>th Oldendorf | Herr                 | Pilz             | Ulrich                                    | AL<br>C |
| , ustausgarig    | -0.0                                                                                                    | Builde Soursydie                           | - andur i puro mori                | any col           | L/L                               | 0.0010       | -coalbi                   | an shoenool i       | 11000                | Paralanter       | D. comments                               |         |

orgAnice "Hyperlink kopieren" und "Favoriten erstellen" Funktion

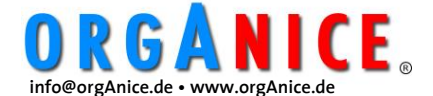

# PRODUKTBLATT PREMIUM-SOFTWAREPFLEGE-Vertrag 02/2015(2)

Für orgAnice CRM 7

3. orgAnice Business Intelligence (BI)
Verlinkung der angezeigten Daten zu den Datensätzen in orgAnice CRM

Es ist nun möglich direkt aus dem BI zu den angezeigten orgAnice Datensätzen via Hyperlink zu springen. Dies trägt zu einem verbesserten Verständnis der aufbereiteten BI-Daten bei. Weiteres (Info-Material und Downloads) finden Sie auf unsere Webseite:

https://www.organice.de/addons-features/ business-intelligence

Im Kontextmenü des Links "VK Chancen Ifd Monat" kann der Link in einem neuen Browserfenster geöffnet werden, parallel zum orgAnice BI, um eine erweiterte Übersicht zu erhalten.

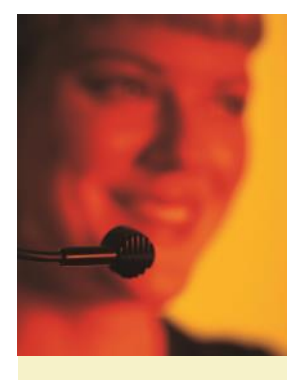

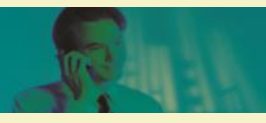

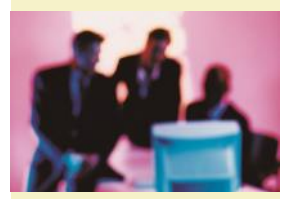

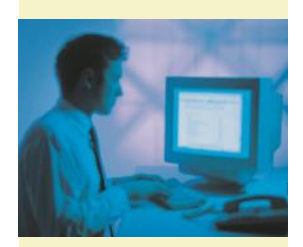

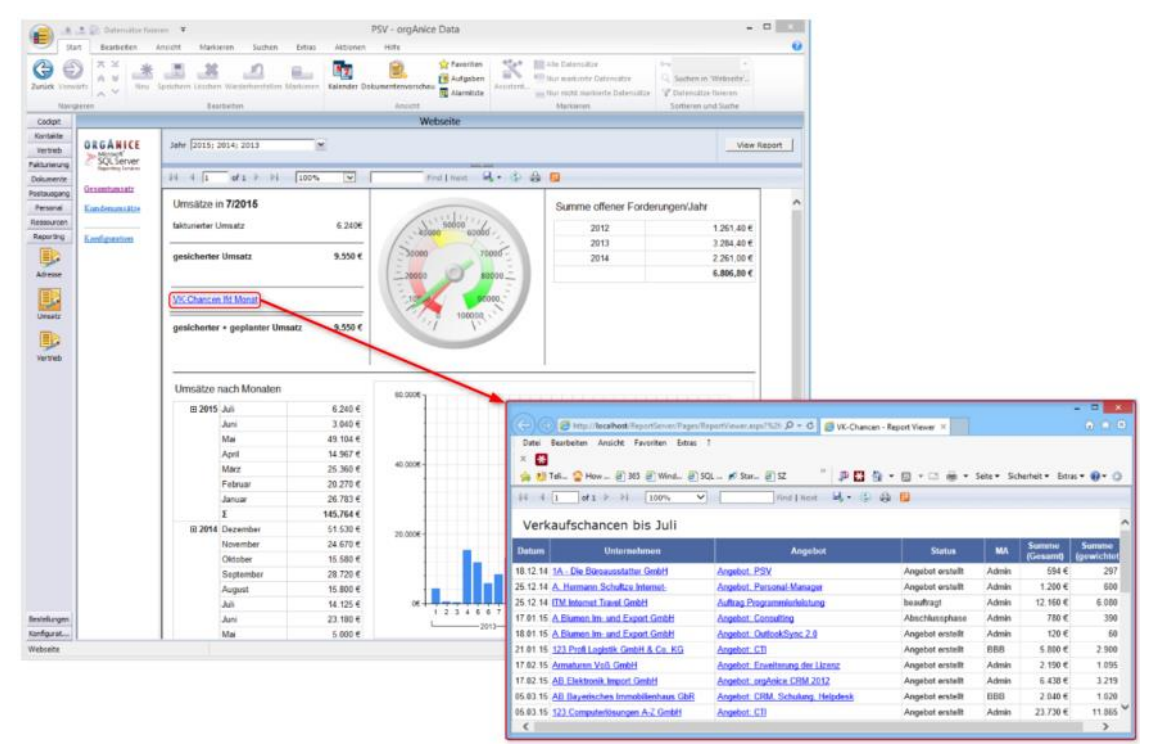

Business Auswertung mit Hyperlink auf die Detaildaten aus dem Report Viewer

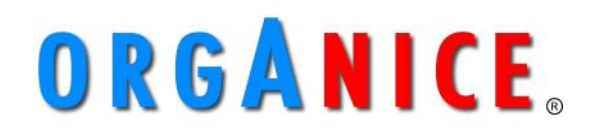